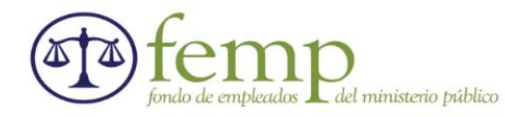

## PAGOS PSE FEMP BANCO CAJA SOCIAL

• **PASO 1:** Ingrese al siguiente enlace: <u>https://www.bancocajasocial.com</u>

| Personas Empresari                               | ps Empresas                                                                                                 | Transparencia   Accesibilidad 🛞                                                                           |
|--------------------------------------------------|----------------------------------------------------------------------------------------------------|----------------------------------------------------------------------------------------------------|
| Banco Caja Social                                | Productos 👻 Bienestar Financiero                                                                            | Q Abrir Cuentamiga Ingresar                                                                               |
| < Aprove<br>Crédite<br>Cone                      | nta la emoción de<br>er una tasa baja<br>eche las tasas desde el 10% E.A. en su<br>e Hipotecario<br>zca más | >                                                                                                    |
| Servicios a su c                                 | ilcance                                                                                                    |                                                                                                    |
|                                                  |                                                                                                    | Chat                                                                                                    |
| PASO 2: U<br>derecha de s<br>Personas Empresario | bique la pestaña (MI PAGO AM<br>u pantalla, posteriormente de click                                         | IGO) se encuentra en la parte infer<br>« en la opción (Ingrese aquí) :<br>Transparencia   Accesibilidad ③ |
| Banco Caja Social                                | Productos 👻 Bienestar Financiero                                                                            | Q Abrir Cuentamiga Ingresar                                                                               |
|                                                  |                                                                                                    |                                                                                                    |
|                                                  | Con MiPagoAmigo todo es má<br>Haga el pago de sus productos del transferencias y mucho más, sin de          | <b>ás fácil</b><br>Banco Caja Social, Ingrese aquí                                                        |

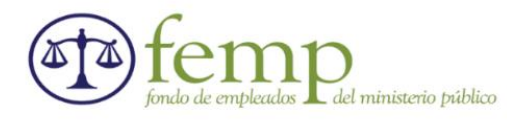

## • **PASO 3:** Al ingresar a esta pantalla damos click en (RECIBOS Y FACTURAS)

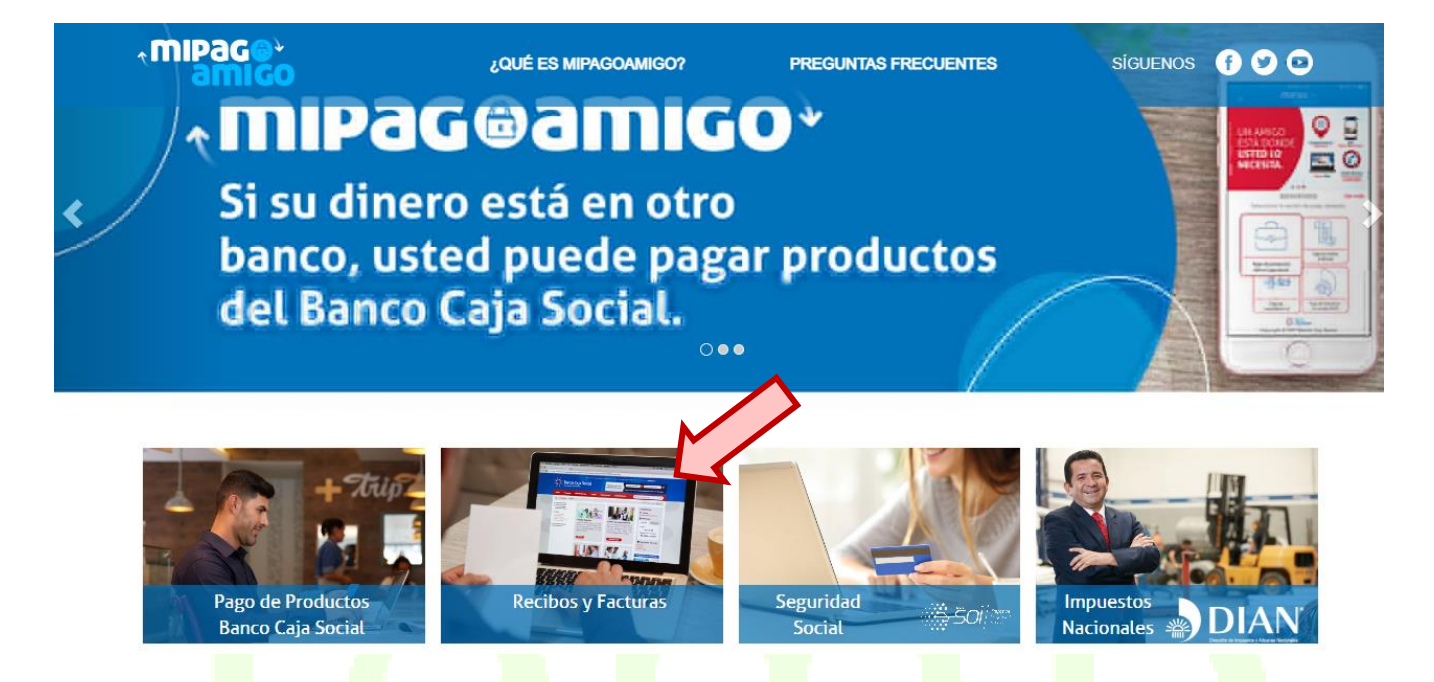

 PASO 4: Al ingresar debemos buscar el nombre del FONDO DE EMPLEADOS DEL MINISTERIO PUBLICO

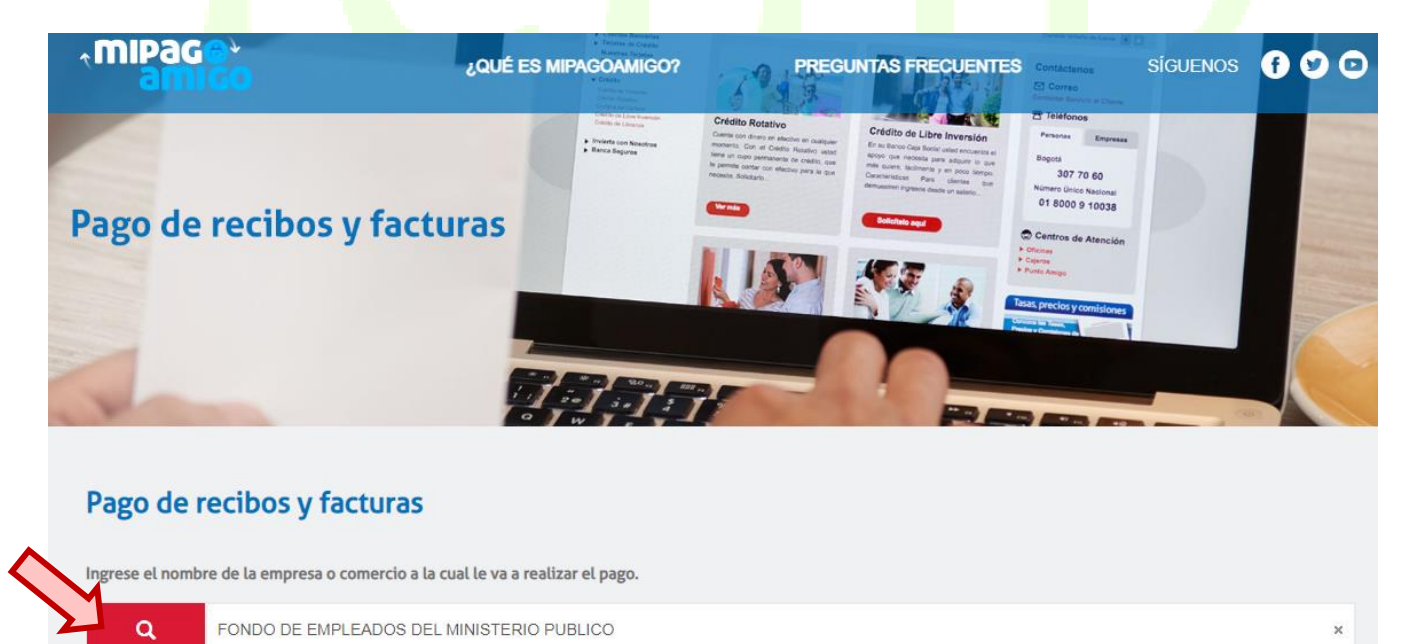

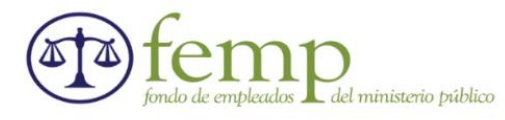

• **PASO 5:** Al ubicar el nombre de fondo nos aparece la siguiente pantalla donde debemos dar click en -PAGAR-

| Pago de I       | recibos y facturas                                              |   |
|-----------------|-----------------------------------------------------------------|---|
| Ingrese el nomb | re de la empresa o comercio a la cual le va a realizar el pago. |   |
| ۹               | FONDO DE EMPLEADOS DEL MINISTERIO PUBLICO                       | × |
|                 |                                                                 |   |

Resultado de búsqueda: FONDO DE EMPLEADOS DEL MINISTERIO PUBLICO Cancelar

| Nombre del convenio                          | Categoría | Ciudad |       |
|----------------------------------------------|-----------|--------|-------|
| FONDO DE EMPLEADOS DEL<br>MINISTERIO PUBLICO | OTROS     | BOGOTA | Pagar |

Página 1 de 1

• **PASO 6:** Debemos colocar el número de cedula y su respectiva confirmación, valor a pagar y descripción del pago (Ver ejemplo), luego click en -CONTINUAR-

| Nombre del convenio                          |                           | Dirección               | Ciudad                                                 |
|----------------------------------------------|---------------------------|-------------------------|--------------------------------------------------------|
| FONDO DE EMPLEADOS DEL<br>MINISTERIO PUBLICO | 8600351468                | KR 10 16 82 OF 501      | BOGOTA                                                 |
|                                              |                           |                         | Los datos marcados con un asterisco (*) son requeridos |
| Cc Pagador* 3                                |                           | Confirmar Cc Pagador* 🕄 |                                                        |
| <del>1000781000</del>                        |                           | -1000781082             |                                                        |
| Valor a pagar* 🖲                             |                           |                         |                                                        |
| 100.000,00                                   |                           |                         |                                                        |
| Descripción (opcional, máximo 100 car        | racteres)                 |                         |                                                        |
| Ejemplo PAGO RESERVA DE CABA                 | NAS DEL 27 AL 28 DE JULIO |                         |                                                        |
|                                              |                           |                         |                                                        |
|                                              |                           |                         |                                                        |
|                                              |                           |                         | Cancelar Continuar                                     |

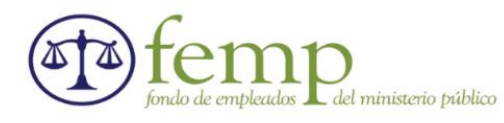

| • | PASO 7: | Debemos | ingresar | el medio | de pago. |
|---|---------|---------|----------|----------|----------|
|---|---------|---------|----------|----------|----------|

| Información del pago                                                                                      |                                                                                                    |             |                                              |                                                                                                    |                                                                                      |
|----------------------------------------------------------------------------------------------------|----------------------------------------------------------------------------------------------------|-------------|----------------------------------------------|----------------------------------------------------------------------------------------------------|--------------------------------------------------------------------------------------|
| Cc Pagador                                                                                                | 1000781083                                                                                                    |             |                                              |                                                                                                    |                                                                                      |
| Descripción del pago: Ejemplo PAGO RESERVA DE CABANAS DEL 27 AL 28 DE JULIO<br>/alor a pagar \$100.000,00 |                                                                                                    |             |                                              |                                                                                                    |                                                                                      |
| Medio de pago *                                                                                           |                                                                                                    |             |                                              |                                                                                                    |                                                                                      |
| Seleccionar una opción                                                                                    |                                                                                                    | ~           | Para el caso<br>es necesario<br>autorizacion | o de transacciones con cargo a cuent<br>lo que el titular de la cuenta solicite er<br>n para realizar operaciones a través d                                                     | as corrientes y/o de ahorros(PSE),<br>a su entidad financiera claves y<br>e internet |
| Conozco y acepto los Térmi                                                                                | inos y Condiciones                                                                                              |             | •                                            |                                                                                                    |                                                                                      |
| Conozco y acepto el Tratam                                                                                | iento de Datos Personales                                                                                       |             |                                              |                                                                                                    |                                                                                      |
| Información para recibir notifica                                                                         | ción de pago *                                                                                                  |             |                                              |                                                                                                    |                                                                                      |
| Email                                                                                                    |                                                                                                    | 0           | Celular                                      |                                                                                                    | 0                                                                                    |
| Medio de pago *<br>Banco Caja Socia<br>Banco Caja Socia<br>Banco Caja Socia<br>PSE<br>Conozco y acepto    | n este caso debe ingr<br>I - Personas<br>al - Personas<br>al - Empresas<br>o el Tratamiento de Datos Personales | esar la opc | ión que cor                                  | Volver C<br>responda a su bai<br>e transacciones con cargo a cuentas corrier<br>ue el títular de la cuenta solicite en su entid<br>tra realizar operaciones a través de internet | ancelar Continuar<br>NCO                                                             |

- Banco Caja Social Personas = Si es cuenta del banco Caja Social y es persona natural
- Banco Caja Social Empresas = Si es cuenta del banco Caja Social y es persona jurídica
- **PSE** = Si es de cualquier otra entidad bancaria diferente a banco Caja Social

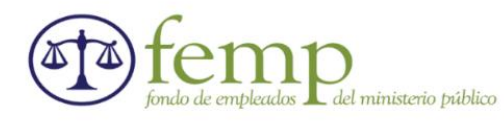

- PASO 8: Luego debemos ingresar la información solicitada y luego click en -CONTINUAR-:
- Cuando se selecciona la opción Banco Caja Social Personas o Empresas se debe ingresar correo electrónico y celular

|                                                                                                    |                              | Para el raso de tranca                    | ciones con cargo a cuentas corrientes v/o de                                                                     | ahorros/PSE) es peresario que el                    |
|----------------------------------------------------------------------------------------------------|------------------------------|-------------------------------------------|----------------------------------------------------------------------------------------------------|-----------------------------------------------------|
| nco Caja Social - Personas                                                                                  |                              | titular de la cuenta solid<br>de internet | site en su entidad financiera claves y autoriza                                                                  | ion para realizar operaciones a través              |
| onozco y acepto los Términos y Condiciones                                                                  |                              |                                           |                                                                                                    |                                                     |
| nozco y acepto el Tratamiento de Datos Personales                                                           |                              |                                           |                                                                                                    |                                                     |
| mación para recibir notificación de pago *                                                                  |                              |                                           |                                                                                                    |                                                     |
| nail                                                                                                    | 0                            | Celular                                   |                                                                                                    | 0                                                   |
|                                                                                                    |                              |                                           |                                                                                                    | Ľ                                                   |
|                                                                                                    |                              |                                           | Volver                                                                                                    | Cancelar Continuar                                  |
|                                                                                                    |                              |                                           |                                                                                                    |                                                     |
|                                                                                                    |                              |                                           |                                                                                                    |                                                     |
| Cuando se selecciona la o                                                                                   | opción <b>PS</b> E ຮ         | <u>se deb</u> e ingresar                  | nombre complet                                                                                                   | o, dirección,                                       |
| banco, correo electrónico                                                                                   | v celular)                   |                                           |                                                                                                    |                                                     |
|                                                                                                    | <i>y c c c c c c c c c c</i> |                                           |                                                                                                    |                                                     |
|                                                                                                    |                              |                                           |                                                                                                    |                                                     |
| edio de pago *                                                                                              |                              | Derre de transmisser et                   |                                                                                                    | energia esse el alto de la essente                  |
| PSE                                                                                                    | ~                            | solicite en su entidad financiera c       | n cargo a cuentas corrientes y/o de anorros(PSE), es i<br>aves y autorizacion para realizar operaciones a través | ecesario que el titular de la cuenta<br>de internet |
|                                                                                                    |                              |                                           |                                                                                                    |                                                     |
| Conozco y acepto los Términos y Condiciones                                                                 |                              |                                           |                                                                                                    |                                                     |
| Conozco y acepto el Tratamiento de Datos Personales                                                         |                              |                                           |                                                                                                    |                                                     |
| Conozoo y acepto el matamiento de Datos Personales                                                          |                              |                                           |                                                                                                    |                                                     |
|                                                                                                    |                              |                                           |                                                                                                    |                                                     |
| Seleccione el tipo de persona y el Banco por el cual desea efectuar el pago                                 |                              |                                           |                                                                                                    |                                                     |
| to de persona                                                                                               |                              |                                           |                                                                                                    |                                                     |
| Persona natural O Persona jurídica                                                                          |                              |                                           |                                                                                                    |                                                     |
|                                                                                                    |                              |                                           |                                                                                                    |                                                     |
| Tipo de identificación*                                                                                     |                              | Número de identificación*                 |                                                                                                    |                                                     |
| Seleccionar una opción                                                                                      | ~                            |                                           |                                                                                                    |                                                     |
|                                                                                                    |                              |                                           |                                                                                                    |                                                     |
|                                                                                                    |                              |                                           |                                                                                                    |                                                     |
| mbre Completo*                                                                                              |                              |                                           |                                                                                                    |                                                     |
| ambre Completo*                                                                                             |                              |                                           |                                                                                                    |                                                     |
| ambre Completo*                                                                                             |                              |                                           |                                                                                                    |                                                     |
| ombre Completo*                                                                                             |                              |                                           |                                                                                                    |                                                     |
| ombre Completo*                                                                                             |                              |                                           |                                                                                                    |                                                     |
| ombre Completo*                                                                                             |                              |                                           |                                                                                                    |                                                     |
| ambre Completo*                                                                                             |                              |                                           |                                                                                                    |                                                     |
| ombre Completo* rección* anco * Seleccionar una opción                                                      | ~                            | ]                                         |                                                                                                    |                                                     |
| ombre Completo*  recolón*  anco * Seleccionar una opción                                                    | ~                            | ·                                         |                                                                                                    |                                                     |
| ombre Completo* irección* anco * Seleccionar una opción formación para recibir notficación de pago *        | ~                            |                                           |                                                                                                    |                                                     |
| ombre Completo* irección* anco * Seleccionar una opción formación para recibir notificación de pago * Email | •                            | Celular                                   |                                                                                                    | 0                                                   |
| ombre Completo*  rección*  noo * Seleccionar una opción  brmación para recibir notificación de pago * Email | •                            | Celular                                   |                                                                                                    | 0                                                   |
| ombre Completo*  rección*  noo * Seleccionar una opción  brmación para recibir notificación de pago * Email | •                            | Celular                                   |                                                                                                    | •                                                   |

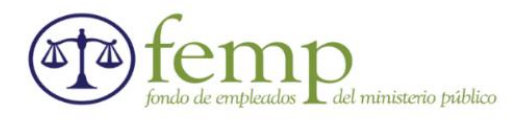

**Realizar Pago** 

Ciudad

BOGOTA

• PASO 9: Verificación de la información ingresada y luego click en -PAGAR-

## Verifique los datos registrados y confirme si son correctos. Luego, seleccione la opción "Pagar" para realizar el abono correspondiente. Nombre del convenio NT Dirección FONDO DE EMPLEADOS DEL MINISTERIO PUBLICO 6600351468 KR 10 16 62 OF 501 Medio de pago Banco: BANCAMIA S.A. Tipo de persona: Persona natural

- Cc Pagado::
   1988/1980/@gmail.com

   Email:
   jsiams/gr00/@gmail.com

   Medio de pago
   PSE

   Tipo de Identificación:
   CedulaDeCiudadania

   Número de Identificación:
   CedulaDeCiudadania

   Nombre y Apelio
   CedulaDeCiudadania

   Objective de Identificación:
   CedulaDeCiudadania

   CedulaDeCiudadania
   CedulaDeCiudadania

   Objective de Identificación:
   CedulaDeCiudadania

   CedulaDeCiudadania
   CedulaDeCiudadania

   Objective de Identificación:
   CedulaDeCiudadania

   Objective de Identificación:
   CedulaDeCiudadania

   Objective de Identificación:
   CedulaDeCiudadania

   Objective de Identificación:
   CedulaDeCiudadania

   Objective de Identificación:
   CedulaDeCiudadania

   Objective de Identificación:
   CedulaDeCiudadania

   Objective de Identificación:
   CedulaDeCiudadania

   Objective de Identificación:
   CedulaDeCiudadania

   Objective de Identificación:
   CedulaDeCiudadania

   Objective de Identificación:
   CedulaDeCiudadania

   Objective de Identificación:
   CedulaDeCiudadania

   Objective de Identificación:
   CedulaDeCiudadania
  - PASO 10: Posteriormente cargara la página del banco correspondiente, el cual se indicó para el pago por PSE y el asociado deberá ingresar sus datos privados, para finalizar el pago.

|       | Persona natural             | Persona juridica         |
|-------|-----------------------------|--------------------------|
|       | 📀 Soy un usuario registrado | Quiero registrarme ahora |
| -mail | E-mail registrado en PSE    |                          |

Agradecemos enviar el soporte de la transferencia a nuestro WhatsApp 316 2567284 o a nuestros correos electrónicos <u>administrativo@femp.co</u>, <u>cartera@femp.co</u> y/o <u>financiera@femp.co</u>